## **Unclaimed Financial Assets Reporting guide**

- 1. Please access the new reporting link through <u>https://holders.ufaa.go.ke/site/login</u>
- 2. Please register afresh on this new system.

|             | Login Register |
|-------------|----------------|
| Login       |                |
| User Name * |                |

- 3. A link shall be sent to the **email** provided. Click on the link to **activate the account**.
- 4. Log in to the portal using the email you registered as username and password.

|                     | Home > Holder Information                                                                                                    |
|---------------------|----------------------------------------------------------------------------------------------------|
|                     | WELCOME TO UFAA HOLDERS PORTAL                                                                                                    |
| UFAA Holders Portal | WHO IS A HOLDER?                                                                                                    |
| dashboard           | A holder (or a holding institution) is an entity that is in possession of a financial asset on behalf of an owner. These institutions can be banks, insurance companies, businesses, etc.                                                                                                    |
| 🖆 Holders Details   | WHAT IS THE DUTY OF HOLDERS?                                                                                                    |
|                     | Holders of Unclaimed Assets are required to:                                                                                                    |
| 🖆 My Submissions    | Make all reasonable efforts to locate the owner and to notify the owner about the assets.                                                                                                    |
| 🖆 Audit             | <ul> <li>Send a written notice to the apparent owner at his last known address informing him that the holder is in possession of the assets.</li> <li>Make a report concerning the assets to UFAA and filing them by 1st November of each year. Remit unclaimed financial assets to the UFAA.</li> </ul> |
| ? Help              | Click below to begin your assets reporting journey                                                                                                    |
|                     | PROCEED TO REPORT REPORTING INSTRUCTIONS                                                                                                    |

5. Please click on "proceed to report tab" as shown above and fill holder/Company details then save and continue.

|                              | Home > Holder information                              |                     |                                  |
|------------------------------|--------------------------------------------------------|---------------------|----------------------------------|
| FAA Holders Portal           | HOLDER DETAILS                                         | 2<br>CONTACT PERSON | 3<br>PREVIOUS HOLDER INFORMATION |
| DASHBOARD<br>Holders Details | 은 Holder Details                                       |                     |                                  |
| My Submissions               | Please fill in the information Below.<br>Holder Name * | Registration No *   |                                  |

6. Fill the contact details of the liaison person just in case of clarifications on the reports. Then save and continue.

| (JFAA)              | Success<br>Details saved.             |                     |                                   | × |
|---------------------|---------------------------------------|---------------------|-----------------------------------|---|
| JFAA Holders Portal | 1)<br>HOLDER DETAILS                  | 2<br>CONTACT PERSON | 3-<br>PREVIOUS HOLDER INFORMATION |   |
| DASHBOARD           |                                       |                     |                                   |   |
| Holders Details     | A Contact Person Information          |                     |                                   |   |
| My Submissions      | Please fill in the information Below. |                     |                                   |   |
| Audit               | Name *                                | Title *             |                                   |   |
| Help                | Email *                               | Phone Number *      |                                   |   |

7. On the previous holder information, please click on "skip this step and Save" if the company/ organization has not changed name or physical address. However, if the previous information is available, kindly input and click "save and submit tab"

|                        | A Holder Information                                                         |                                         |
|------------------------|------------------------------------------------------------------------------|-----------------------------------------|
| Holders Portal         | Please fill previous holder information if applicable.<br>Name Of Business * | Registration No *                       |
| HBOARD<br>ders Details | Kra Pin *                                                                    | Physical Address *                      |
| Submissions            | Post Code *<br>Select Postal Code                                            | Date Of Change * 01/01/0001             |
| dit                    |                                                                              |                                         |
| p                      | ← BACK                                                                       | SKIP THIS STEP AND SAVE SAVE AND SUBMIT |

8. Then click "My submission tab" to file new submission

|                           | Home               | > Asset Subm     | iission |                  |         |
|---------------------------|--------------------|------------------|---------|------------------|---------|
| Contraction of the second |                    |                  |         | Asset Submission |         |
| UFAA Holders Portal       | Below is a listing | g of my filings. |         |                  |         |
| <b>曲</b> DASHBOARD        | FILE NEW SUI       | BMISSION         |         |                  |         |
| Holders Details           |                    | Ne               | News    | Analisation Data | Chatura |
| 🍰 My Submissions          | #<br>No results    | found            | Name    | Application Date | Status  |

- 9. On file new submission and you shall be prompted to select either: -
  - Nil return,
  - **Cash-** Where a deposit shall be made to UFAA- CBK Bank account i.e Dormant accounts, Dividends etc

 Non-Cash where unclaimed assets shall be reported to UFAA i.e shares or Safe deposit Boxes.

Additionally, choose the company/organization category in which the reports relate to.

10. Upon choosing Cash or Non-Cash you shall be required to select the type of filling either normal yearly compliance or as a result of audit undertaken as shown below.

| Strength .        |                                                                                 |                                 |      |
|-------------------|---------------------------------------------------------------------------------|---------------------------------|------|
|                   | ASSET FILING- CHOOSE TYPE                                                       |                                 |      |
| AA Holders Portal | Asset Type *                                                                    |                                 |      |
|                   | Cash                                                                            | Ŧ                               |      |
| ASHBOARD          |                                                                                 |                                 |      |
| lolders Details   | Report for all cash assets including unit trusts(Money markets)<br>Filling Type | Holder Information *            |      |
|                   | Normal(Annual returns)                                                          | ▼ Only this Co./Branch.Division | Ŧ    |
| 1y Submissions    |                                                                                 |                                 |      |
|                   | Filled By *                                                                     | Currencies                      |      |
| ludit             | Own                                                                             | ▼ Kenya Shilling                | Ψ.   |
| leln              |                                                                                 |                                 |      |
| iciþ              |                                                                                 |                                 | NEXT |

11. The next step is to download the form based on the asset type selected. Please fill the excel sheet as per the unclaimed financial assets to be reported and **re-upload.** 

| CFAA                                                        | Home >          | Asset Filing                           |                                                                                       |
|-------------------------------------------------------------|-----------------|----------------------------------------|---------------------------------------------------------------------------------------|
|                                                             | Asset Filing    |                                        |                                                                                       |
| UFAA Holders Portal                                         |                 |                                        |                                                                                       |
|                                                             | Unclaimed a     | ssets filing excel sheet (Form 2.xlsx) | Download<br>Download this template, fill the asset lines and upload on the form below |
| <ul> <li>Holders Details</li> <li>Mu Submissions</li> </ul> |                 |                                        |                                                                                       |
|                                                             | Upload File     | S                                      |                                                                                       |
| 1= AUdit                                                    | #               | Description                            | Attachment                                                                            |
| ? Help                                                      | 1               | Form 2 (UNCLAIMED ASSETS DETAILS       | Choose File No file chosen                                                            |
|                                                             | 2               | Bank Remitted Amount                   |                                                                                       |
|                                                             | 3               | Transaction Ref                        |                                                                                       |
|                                                             | SAVE AND CONTIN | IUE                                    |                                                                                       |

## Please note

a) The total amount in the form- excel sheet "**MUST TALLY"** with the amount or Units entered as "bank remitted amount"

- b) If there are two or more asset classes/types i.e dividends, dormant accounts, Bankers cheques etc. to be submitted whereas the deposit is a lumpsum amount, kindly combine the data into **ONE** excel sheet.
- c) Please note that the **ID field is mandatory;** however, where this information is not available for some owners kindly code as follows:

Unique holders ID code (given upon registration) followed by numerical serial numbers. Please ensure the field contains 6-8 numbers

Example;

| Holder ID Code | Holder Name | Asset Owner Name | ID coding e.g. |
|----------------|-------------|------------------|----------------|
|                |             | ABC              | 4500001        |
|                |             | ABCD             | 4500002        |
| 45             | XYZ LIMITED | ABCDE            | 45000003       |

12. Finally, download form 1 - have it signed by the MD/CEO and **re-upload (form1)**, **upload a cover letter** and the **bank remittance slip** – Input the deposit/RTGS transaction reference. Then click submit and you shall receive an acknowledgment popup message.

| CFAA                                                                                                    | Success<br>Details saved.                |                                                   |                                      |                            |
|----------------------------------------------------------------------------------------------------|------------------------------------------|---------------------------------------------------|--------------------------------------|----------------------------|
| None of the second second second second second second second second second second second second second second s |                                          |                                                   | Filing Lines                         |                            |
| UFAA Holders Portal                                                                                             | Important<br>Below is the summary of the | assets you are about to submit. Please downloa    | ad the primary form to upload as for | m 1 on the form below      |
| DASHBOARD                                                                                                    |                                          |                                                   |                                      |                            |
| Holders Details                                                                                                 | No                                       | F/0/0116                                          | Form 1                               | Form One                   |
| 🖆 My Submissions                                                                                                | Name                                     | Unclaimed Financial Assets Authority              |                                      | Choose File No file chosen |
| 🍰 Audit                                                                                                    | Filing Date                              | 2021-10-29                                        | Cover Letter (From CEO)              | Cover Letter               |
| 2 Help                                                                                                    | Status                                   | Open                                              |                                      | Choose File No file chosen |
| • Holp                                                                                                    | Amount                                   | 1                                                 | Bank Slip                            | Bank Slip                  |
|                                                                                                    | Primary Form(Form 1)                     | Download<br>Download, sign and submit this report |                                      | Choose File No file chosen |
|                                                                                                    |                                          |                                                   | Transaction Ref                      |                            |
|                                                                                                    |                                          |                                                   | SUBMIT                               |                            |

13. For Nil return/submission, upon clicking My submission- File New submission click next

| SFAA                | Home > Asset Filing- Choose Type                      |             |          |
|---------------------|-------------------------------------------------------|-------------|----------|
| -                   | ASSET FILING- CHOOSE TYPE                             |             |          |
| UFAA Holders Portal | Asset Type *                                          |             |          |
| DASHBOARD           | Nil                                                   | ·           |          |
| Holders Details     | No unclaimed assets to report<br>Holder Information * | Filled By * |          |
| My Submissions      | Only this Co./Branch.Division                         | ✓ Own       | <b>•</b> |
| Audit               |                                                       |             | NEXT     |
| 2 Help              |                                                       |             |          |
|                     |                                                       |             |          |

|                     | Asset Filing                                            |
|---------------------|---------------------------------------------------------|
| UFAA Holders Portal |                                                         |
| DASHBOARD           | Important<br>You are about to file a nill asset filing. |
| Holders Details     |                                                         |
| My Submissions      | SAVE AND CONTINUE                                       |
| Audit               |                                                         |
| a                   |                                                         |

14. Proceed to download **Form 1** and have it signed by the MD/CEO, then **re-upload** plus the **cover letter** as shown below

| GFAA                | Home > Asset Submit                           | ssion                                                                                  | •                                 |                                                                                      |  |  |
|---------------------|-----------------------------------------------|----------------------------------------------------------------------------------------|-----------------------------------|--------------------------------------------------------------------------------------|--|--|
| Canal C             | Success<br>Details saved.                     |                                                                                        |                                   |                                                                                      |  |  |
| UFAA Holders Portal |                                               | Filing Lines                                                                           |                                   |                                                                                      |  |  |
| Holders Details     | Important<br>Below is the summary of the a    |                                                                                        |                                   |                                                                                      |  |  |
|                     |                                               |                                                                                        |                                   |                                                                                      |  |  |
| Audit               | No                                            | F/0/0039                                                                               | Form 1                            | Form One<br>Choose File No file chosen                                               |  |  |
| Audit<br>Help       | No<br>Name                                    | F/0/0039<br>MEDIFINANCE LIMITED                                                        | Form 1                            | Form One<br>Choose File No file chosen                                               |  |  |
| Audit<br>  Help     | No<br>Name<br>Filing Date<br>Status           | F/0/0039     MEDIFINANCE LIMITED     2021-10-26     Open                               | Form 1<br>Cover Letter (From CEO) | Form One<br>Choose File No file chosen<br>Cover Letter<br>Choose File No file chosen |  |  |
| l Audit<br>I Help   | No<br>Name<br>Filing Date<br>Status<br>Amount | F/0/0039           MEDIFINANCE LIMITED           2021-10-26           Open           0 | Form 1<br>Cover Letter (From CEO) | Form One<br>Choose File No file chosen<br>Cover Letter<br>Choose File No file chosen |  |  |

15. Click submit tab and you shall receive an acknowledgment as shown below.

| <b>CFAA</b>         | Home → Asset Submission                                                                        |   |
|---------------------|------------------------------------------------------------------------------------------------|---|
| UFAA Holders Portal | Success<br>You have successfully completed you asset filing. Your reference number is F/0/0039 | × |
|                     | Below is a listing of my filings.                                                              |   |
| DASHBOARD           |                                                                                                |   |
| Holders Details     | FILE NEW SUBMISSION                                                                            |   |
| My Submissions      | Showing 1-1 of 1 item.                                                                         |   |

16. The Authority's Bank Details are as follows;

| Currency | Account Title                                    | CBK Account number/ CBK<br>Correspondent Account |
|----------|--------------------------------------------------|--------------------------------------------------|
| KES      | Unclaimed Assets Trust Fund (Kes)                | 1000535261                                       |
| USD      | CBK/GOK Unclaimed Financial Asset<br>Account USD | Citibank N.A, Nairobi A/C No.<br>0400000077      |